# 1-1. 一連の流れ

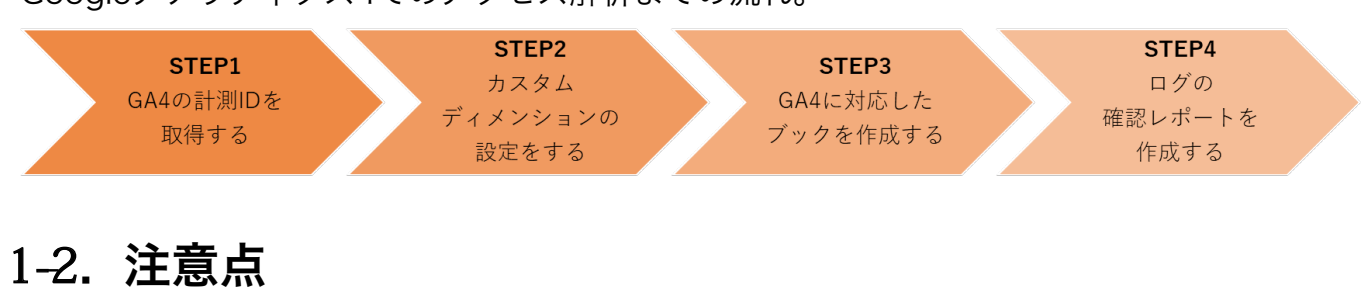

Googleアナリティクス4でのアクセス解析までの流れ。

- ✓ 本書ではGoogleアナリティクス4の操作例をご紹介しております。
   Googleアナリティクス4の操作方法の詳細は、公式サイトをご参照ください。
- ✓ 本書は2022年11月現在の例で説明しております。
- ✓ Googleアナリティクス4の事前設定実施から実際のアクセス解析までには、最大48時間 を要します。
- ✓ 本書に記載のない設定方法、操作方法に関してのサポートは弊社ではお受けできません。

# 2. 事前設定

# 2-1. 事前設定の一連の流れ

- ① プロパティの作成
- ② 測定IDの取得
- ③ カスタムディメンションの設定

### 2-2. プロパティの作成

Googleアナリティクス4のプロパティを作成していきます。 この設定により、測定ID発行の準備をすることが出来ます。

- 1. Googleのアカウントを用意します。
- Googleアナリティクスにアクセスし、【 さっそく始める 】ボタンをクリックします。
   <a href="https://marketingplatform.google.com/intl/ja/about/analytics">https://marketingplatform.google.com/intl/ja/about/analytics</a>

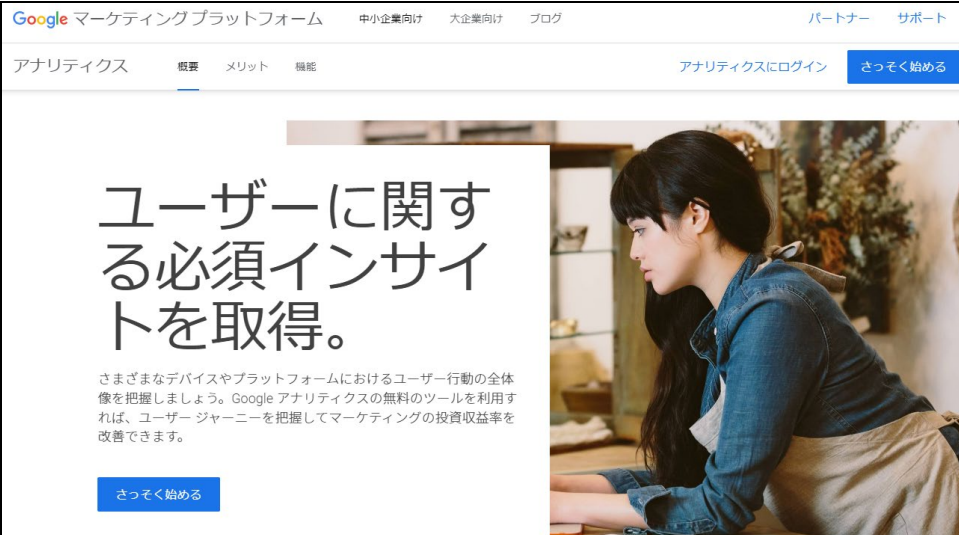

 ✓ Googleへのログインをしていない場合、【 さっそく始める 】ボタンクリック後に ログインを求められるのでログインします。 アカウントの詳細、プロパティの設定、ビジネスの概要を設定していきます。
 はじめにアカウントの詳細を設定していきます。
 任意のアカウント名を入力してください。

| アカウント名 (必須)<br>アカウントに複数のトラッキング ID を含めることができます。                                                                                                    |
|----------------------------------------------------------------------------------------------------|
| 新しいアカウント名                                                                                                    |
| Google アナリティクスはビジネス向けツールです。商業、ビジネス、技術、職業に関連する目的でのみご利用いただけます。                                                                                                    |
| アカウントのデータ共有設定の<br>Create Time / Create Time / |
| uooge AL <u>googe LEDアーブルは知道</u> に良い、Booge アナジティンスターと人の <u>目的ない、The AL</u> Lの安く利用したり、ATMAM Booge アナジティンステータを知道します。 ALF DアーブドドALE CLAL Booge アナジラ<br>スで収集したデータを、その他の目的でも Google と共有するかどうかを描述できます。                                                                                                    |
| データ共有オプションでは、Google アナリティクス データの共有をより詳細に管理できます。 <u>詳細</u>                                                                                                    |
| □ Google のプロダクトとサービス<br>お茶杯の Google アナリティクス データは Google と共有され、Google のサービス改革に役立てられます。この設定を有効にすると、Google はユーザーの行動と期待のパターンをより<br>く埋除して、Google サービス全体でお茶杯にメリットのある構態を構築できるようになります。たとえば、広告キャンペーンの作紙、管理、分析に使用される Google 広告システムツー<br>の改革などにお茶杯のデータが使用されます。Google が自社の広告のバーソナライズまたはターゲット設定にお茶杯のデータを使用することはありません。このオブションを無効にして<br>も、プロパティにリンクされている色の Google サービスにデータが送られる可能性があります。各プロパティの(サービス感のリンク設定)で設定を確認または変更してください。                                                                                                    |
| ✓ モデリングのためのデータ提供とビジネス分析情報<br>国名の測定データを共有すると、予測、モデル化されたデータ、ペンチマークなどに利用され、ビジネスに関するより豊富な分析情報の提供に役立てられます。 収集されたすべてのデー<br>タは異名化(お茶様のプロバティを特定できる情報を削除)され、他の異名データとまとめて処理されてからビジネスに関する分析情報が生成されます。 <u>例を表示</u>                                                                                                    |
| アクニカル サポート<br>サービスの運営力よび技術的な問題の解決のために必要と判断された場合に、Google のテクニカル サポート担当者がお客様の Google アナリティクス データとアカウントにアクセスする<br>ことを許可します。                                                                                                    |
| ☑ アカウント スペシャリスト                                                                                                    |
| Google のセールスのスペシャリストに Google アナリティクスのデータとアカウントへのアクセス様を与えます。データにアクセスしたスペシャリストは、投定や分析の改楽、Google フ<br>ナリティクスや他の Google サービス全体での分析情報、最適化のヒントや最適化素などをご提案し、Google アナリティクス アカウントを最大限に活用できるようお手伝いします。                                                                                                    |
| Google アナリティクスによる <u>データ保護</u> の仕組みをご確認ください。                                                                                                    |
| You have access to 97 accounts. The maximum is 100.                                                                                                    |
| Google アナリティクスを使用すると、 Google アナリティクスの利用規約にご同意いただいたものとみなされます。                                                                                                    |
|                                                                                                    |
| x^                                                                                                    |

4. アカウントのデータ共有設定は、お客様のご利用方法によって項目のチェックを選択して

ください。

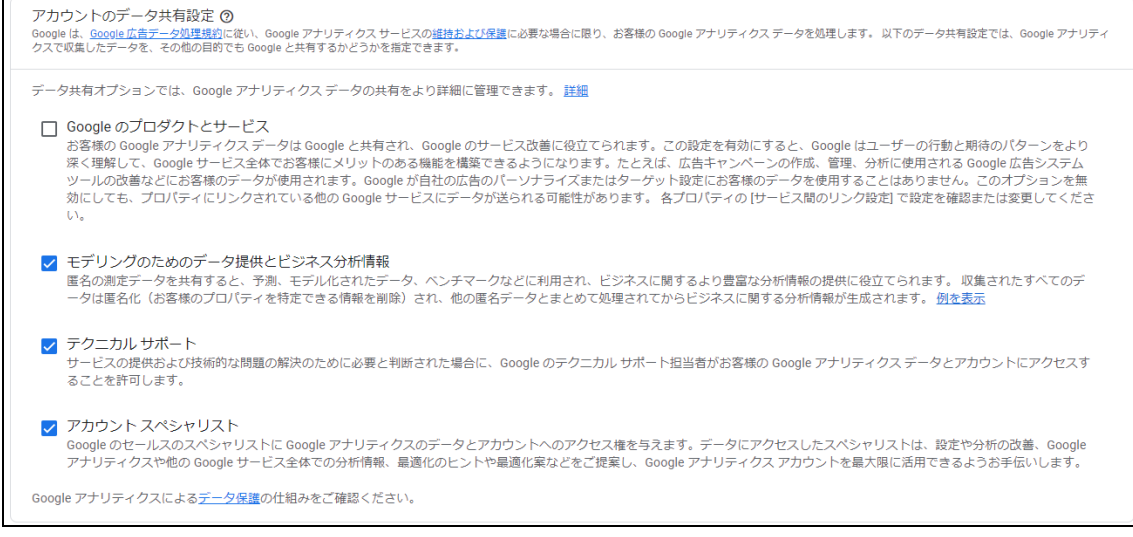

5. 【 次へ 】ボタンをクリックしてください。

6. プロパティの設定をしていきます。

任意のプロパティ名を入力してください。

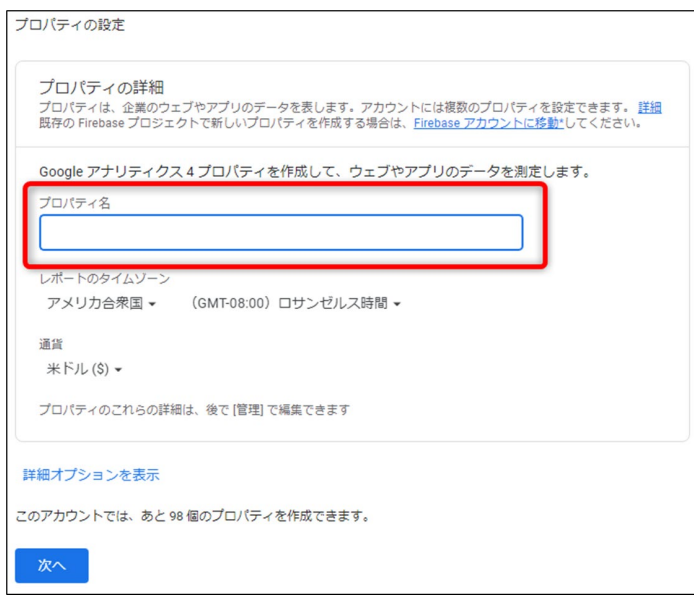

- 7. 【 次へ 】ボタンをクリックしてください。
- 8. ビジネスの概要を設定していきます。

お客様のビジネス状況に合わせて、項目を選択してください。

| ビジネスの概要                                                  |
|----------------------------------------------------------|
| ビジネス情報                                                   |
| 以下の質問に答えて、エクスペリエンスをカスタマイズしましょう。                          |
| 業種                                                       |
| 1 つ選択 -                                                  |
| ビジネスの規模                                                  |
| ○ 小規模 - 従業員数 1~10 名                                      |
| ○ 中規模 - 従業員数 11~100 名                                    |
| ○ 準大規模 - 従業員数 101~500 名                                  |
| ○ 大規模 - 従業員数 501 名以上                                     |
| Google アナリティクスのビジネスにおける利用目的をお聞かせください。該当するものすべてを選択してください。 |
| □ サイトまたはアプリでの顧客エンゲージメントを測定する                             |
| □ サイトまたはアプリの利便性を最適化する                                    |
| □ 複数のデバイスまたはプラットフォームをまたいでデータを測定する                        |
| □ 広告費用を最適化する                                             |
| □ コンバージョン数を増やす                                           |
| □ コンテンツの収益化を測定する                                         |
| □ オンライン販売を分析する                                           |
| □ アプリのインストールを測定する                                        |
| □ 見込み顧客の発掘を測定する                                          |
| □ その他                                                    |
|                                                          |
| 作成前へ                                                     |

9. 【 作成 】ボタンをクリックしてください。

# 2-3. 測定IDの取得

データ収集の設定をしていきます。

この設定を終えることで、測定IDを取得することが出来ます。

1. 「<u>3-2. プロパティの作成</u>」の手順を終えると、下記の画面が表示されます。

[ウェブ]を選択してください。

2. データ収集先のウェブサイトのURLと、任意のストリーム名を入力します。

| ェブサ      | THOURL                                                               | ストリーム名                                                                                    |              |
|----------|----------------------------------------------------------------------|-------------------------------------------------------------------------------------------|--------------|
| https:// | •                                                                    |                                                                                           |              |
| +:       | 拡張計測機能                                                               | ヽ = ヽ ぃ レの ノヽ わ= カヽ _ ヽ も口私や ! 利今 ! ます                                                    |              |
|          | ハーシビューの原牛剤をに加え、サイトのコ<br>関連するイベントとともに、ページ上にある<br>れる場合があります。個人を特定できる情報 | フテンツとのインタラクションを自動がに関連します。<br>要素(リンクや塩め込み動画など)からもデータが吹<br>が Google に送信されないようにご注意ください。<br>詳 | 。<br>第さ<br>钮 |
|          | 測定中: 💿 ページビュー数 📀 スク                                                  | 2ロール数 ( 離脱クリック 他 4 個                                                                      |              |

- 3. 【 ストリームを作成 】 ボタンをクリックします。
- 4. ウェブストリームが完成しました。

測定IDをブックに設定することで、Googleアナリティクス4でブックの閲覧履歴を収集す ることができます。

赤枠で囲った測定IDを控えてください。

| ▲ データ収集がウェブサイトで有効になっていません。タグを実装してから 48 時間以上経過している場合<br>は、タグが適切に設定されていることをご確認ください。 |                             |                       |             |   |  |
|-----------------------------------------------------------------------------------|-----------------------------|-----------------------|-------------|---|--|
| ストリームの詳細                                                                          |                             |                       |             | 1 |  |
| ストリーム名                                                                            | ストリーム URL<br>、 https://www. | ストリーム ID<br><b>43</b> | 測定 ID<br>G- | D |  |

### 2-4. カスタムディメンションの設定

カスタムディメンションは、独自の分析軸を設けられるGA4の機能です。

あらかじめ用意されているデフォルトのディメンションもありますが、独自の分析軸を追加 するためにカスタムディメンションを作成します。

ここで作成したカスタムディメンションを利用して、レポート画面でログを確認する事ができます。

1. 画面左側のメニューから、[設定]をクリックします。

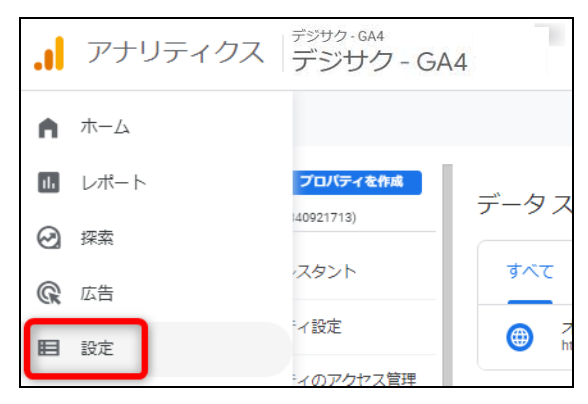

2. [カスタム定義]をクリックします。

|   | アナリティクス デジサク-GA4<br>デジサク- | - GA4 Q     | 「先月と昨年同月のユーザー数の比較」と検索してみてく | ださい  |                              |      |      |    | <b>9</b> |
|---|---------------------------|-------------|----------------------------|------|------------------------------|------|------|----|----------|
| ń | イベント<br>コンバージョン           | カスタム定義      |                            |      |                              | 割    | )当て情 | 青報 |          |
|   | オーディエンス カスタム定義            | カスタムディメンション | カスタム指標                     |      | カスタムディ                       | メンショ | ンを作用 | 成  |          |
| R | DebugView                 | ディメンション名 🕈  | 説明                         | スコープ | ユーザー プロパ<br>ティノパラメー 最終3<br>タ | 変更日  |      |    |          |

3. ここから7つのカスタムディメンションを作成していきます。

#### 【 カスタムディメンションを作成 】 ボタンをクリックします。

| •       | イベント<br>コンバージョン | カスタム定義             |    |      | 割り当て情報                |
|---------|-----------------|--------------------|----|------|-----------------------|
|         | オーディエンス         |                    |    |      | カフタルディットションを作成        |
| $\odot$ | カスタム定義          | カスタムティメンション カスタム指標 |    |      |                       |
| R       | DebugView       | ディメンション名 🕈         | 説明 | スコープ | ユーサー ノロバ<br>ティ / パラメー |

4. ディメンションを7つ作成します。

ディメンション名、範囲、説明、イベントパラメータを以下の表の通りに設定し、【保存】 ボタンをクリックします。

これを7つ分繰り返します。

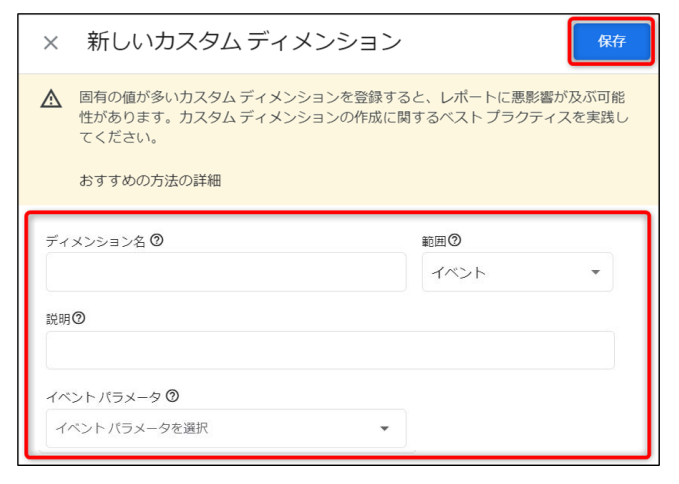

| ディメンション名             | 説明                  | 範囲   | イベントパラメータ      |
|----------------------|---------------------|------|----------------|
| <b>デジタルブック</b> ブックID | デジタルブック ブックID       | イベント | fl_book_id     |
| デジタルブック<br>ブックバージョン  | デジタルブック<br>ブックバージョン | イベント | fl_version     |
| デジタルブック 検索文字列        | デジタルブック 検索文字列       | イベント | fl_search_term |
| デジタルブック ページ          | デジタルブック ページ         | イベント | fl_page        |
| デジタルブック ラベル          | デジタルブック ラベル         | イベント | fl_label       |
| デジタルブック リンク情報        | デジタルブック リンク情報       | イベント | fl_link        |
| デジタルブック URL          | デジタルブック URL         | イベント | fl_url         |

✓ 範囲、イベントパラメータは表の通りである必要があります。
 差異があった場合、正しくデータを受け取ることが出来ません。

|     | アナリティクス デジサク-GAA  | 7 - GA4 Q [BigQuery | のエクスポート方法」と検索してみてください |           |                      | :: 0        | : 🔮 |
|-----|-------------------|---------------------|-----------------------|-----------|----------------------|-------------|-----|
| •   | イベント<br>コンバージョン   | カスタム定義              | カスタム定義                |           |                      |             |     |
| ••• | オーディエンス<br>カスタム定義 | カスタムディメンション カスタム指標  |                       |           | ±                    | スタムディメンションを | 作成  |
| R   | DebugView         | ディメンション名            | 説明                    | スコープ      | ユーザー プロパティ<br>ノパラメータ | 最終変更日 ↑     |     |
|     |                   | デジタルブック_URL         | デジタルブック_URL           | イベント      | fi_url               | 2022年11月4日  | ÷   |
|     |                   | デジタルブック_ブックID       | デジタルブック_ブックID         | イベント      | fl_book_id           | 2022年11月4日  |     |
|     |                   | デジタルプック_ブックバージョン    | デジタルブック_ブックバージョン      | イベント      | fl_version           | 2022年11月4日  |     |
|     |                   | デジタルブック_ページ         | デジタルブック_ページ           | イベント      | fl_page              | 2022年11月4日  | :   |
|     |                   | デジタルブック_ラベル         | デジタルブック_ラベル           | イベント      | fl_label             | 2022年11月4日  |     |
|     |                   | デジタルブック_リンク情報       | デジタルブック_リンク情報         | イベント      | fl_link              | 2022年11月4日  |     |
|     |                   | デジタルブック_検索文字列       | デジタルブック_検索文字列         | イベント      | fl_search_term       | 2022年11月28日 | :   |
|     |                   |                     |                       | ltems per | page: <u>25 </u>     | 7 of 7  < < | > > |

5. 7つのカスタムディメンションが作成されたことを確認します。

# 3. デジタルブックの制作と公開

# 3-1. デジサクへ制作を依頼する

デジサクへGA4の計測IDをご共有いただき、デジタルブックの制作をご依頼ください。 デジタルブックのコンテンツIDは納品時にお伝えいたします。

# 3-2. WEBサーバーにアップロードし、公開する

納品されたデータをWEBサーバーにアップロードし、公開します。 掲載後、閲覧データがGoogleアナリティクス4に送られるようになります。 ただし、データが解析されレポートとして画面上に反映されるのは約24時間後(最大48時間 後)になります。

4. 探索

収集されたログのアクセス解析結果を確認するために、閲覧したいデータに合わせてGoogle アナリティクス4でレポート画面(データを確認できる画面)を作成します。

コンテンツの閲覧履歴をGoogleアナリティクス4で解析すると、設定に合わせて結果がグラフで表示されます。

| ÷       | <b>.</b> アナリティクス           | <sup>デジサク-GA4</sup><br>デジサク-GA4 | 「オーガニック検索と直接 | 的なチャネルでのコンバ <b>-</b> | -ジョン数の比較」と…             | <b>:: @</b> : 🎲 |
|---------|----------------------------|---------------------------------|--------------|----------------------|-------------------------|-----------------|
| •       | 変数 _                       | タブの設定 _                         | 🖉 自由形式 1 🛛 👻 |                      | (a) (a) +               | 5 c + a, 0 -    |
| 1.      | データ探索名:<br>自由形式            | 行<br>    イベント名                  | イベント名        | ↑ ページパス +<br>クエリ文字列  | イベント数                   |                 |
| $\odot$ | カスタム<br>10月8日~2022年11月6日 マ | ページパス+クエ                        | 合計           |                      | <b>12</b><br>全体の 100.0% |                 |
| G.      | セグメント +                    | ディメンションをドロップ<br>するか選択してください     | 1 page_view  | /xx2xk7/igpPS/cZ9m   | 2                       |                 |
|         | 米国                         | 最初の行 1                          | 2 page_view  | /xx2xk7/igpPS/cZ9m   | 3                       |                 |
|         |                            | 表示する行数 10 👻                     | 3 page_view  | /xx2xk7/igpPS/cZ9m   | 3                       |                 |
|         | 前料のトラフィック                  |                                 | 4 page_view  | /xx2xk7/igpPS/cZ9m   | 2                       |                 |
|         | 前 モバイル トラフィ…               | ネストされた行 No マ                    | 5 page_view  | /xx2xk7/igpPS/cZ9m   | 2                       |                 |
|         | ₩ タブレット トラフ                | ۶۱]                             |              |                      |                         |                 |
|         | ディメンション 十                  | ディメンションをドロップ<br>するか選択してください     |              |                      |                         |                 |
| •       | : イベント名                    | 最初の列グループ 1                      |              |                      |                         |                 |

この設定はブックの閲覧データがGoogleアナリティクス4に収集される前でも実施可能です。

# 4-1. 下準備

作成したディメンションがレポート画面で使用出来るように設定します。

1. 左側のメニューから[探索]をクリックします。

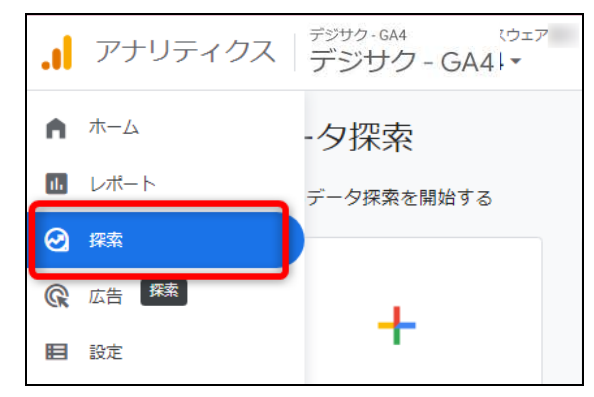

2. データ探索の種類を選択します。

[ 自由形式 ]をクリックします。

| データ探索                |                                              |                                                                            |                                                 |
|----------------------|----------------------------------------------|----------------------------------------------------------------------------|-------------------------------------------------|
| 新しいデータ探索を開始する        |                                              |                                                                            | テンプレートギャラリー                                     |
| +                    |                                              | hn.                                                                        |                                                 |
| 空白<br>新しいデータ探索を作成します | 自由形式<br>カスタムのグラフや表から、どのようなイン<br>サイトが確認できますか? | 目標到達プロセスデータ探索<br>複数のステップから成る目標到達プロセス<br>で、どのようなユーザー行動経路が分析、分<br>副、分類できますか? | 経路データ探索<br>ツリーグラフから、ユーザーのどのような行<br>動経路が確認できますか? |

3. 自由形式の探索設定画面が開きます。

ディメンションの右側にある[+]をクリックします。

| ← . | ■ アナリティクス =                | <sup>ジザク-GA4</sup><br>デジサク-GA4 へ |
|-----|----------------------------|----------------------------------|
| •   | <u>変数</u>                  | タブの設定 _                          |
| 1.  | データ探索名:<br>自由形式            | 手法 日由形式 🗸                        |
| 0   | カスタム<br>10月8日~2022年11月6日 🔻 | ビジュアリゼーション                       |
| G   | セグメント +                    | ☐ 《▷ ~                           |
|     | 米国                         | °₀ = ©                           |
|     | ノーリファラー                    |                                  |
|     | 有料のトラフィック                  | セグメントの比較                         |
|     | モバイル トラフィ                  | セグメントをドロップする                     |
|     | ┊ タブレット トラフ                |                                  |
|     | รีสมังชัยว 🕂               | 行                                |
|     | イベント名                      | ティメンションをドロップ<br>するか選択してください      |

4. ディメンションの選択画面が開きます。

[カスタム]を開き、「<u>3-4. カスタムディメンションの設定</u>」で登録した7つのディメンションを全て選択してください。

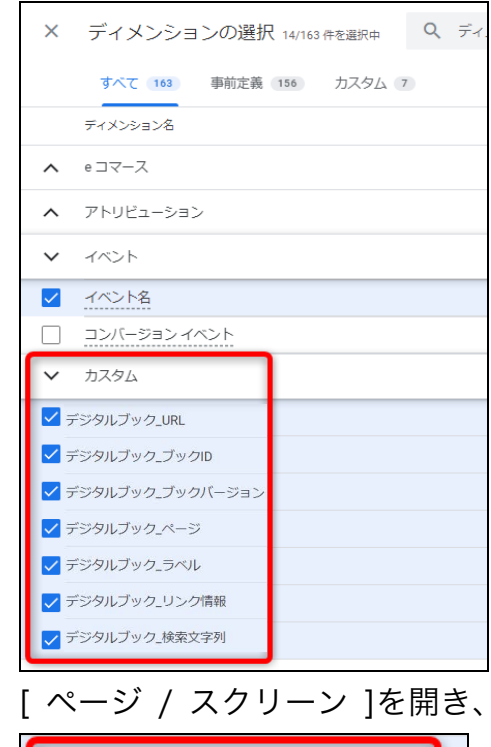

5. [ページ / スクリーン]を開き、「ページパス+クエリ文字列」を選択します。

| ~ | ページ/スクリーン         |
|---|-------------------|
|   | コンテンツロ            |
|   | コンテンツグループ         |
|   | コンテンツタイプ          |
|   | ページタイトル           |
|   | ページタイトルとスクリーン クラス |
|   | ページタイトルとスクリーン名    |
|   | ページロケーション         |
|   | ページの参照元 URL       |
|   | ページパス + クエリ文字列    |

6. 【 インポート 】 ボタンをクリックします。

| × | ディメンションの選択 14/163 件を選択中 Q ディメンションを検索 インポート    |
|---|-----------------------------------------------|
|   | すべて 163 事前定義 156 カスタム 7 すべて折りたたむ 対応するすべての行を開く |
|   | ディメンション名                                      |
| ^ | e 그국-ス                                        |
| ^ | アトリビューション                                     |
| ~ | 1421                                          |
| ~ | 1ペント名                                         |
|   | コンバージョンイベント                                   |
| > | አረቅራ                                          |

7. ディメンションを見て、登録したパラメータが追加されていることを確認してください。

| ディメンション +      | 手法                        |  |  |  |  |
|----------------|---------------------------|--|--|--|--|
|                |                           |  |  |  |  |
| Ⅲ 性別           | ビジュアリゼーション                |  |  |  |  |
| <b>※</b> 国     |                           |  |  |  |  |
| … デバイス カテゴリ    | °₀ = ©                    |  |  |  |  |
| ユーザーの最初の       |                           |  |  |  |  |
| 市区町村           | セグメントの比較                  |  |  |  |  |
| Ⅲ デジタルブック_URL  | セグメントをドロップする<br>か遅択してください |  |  |  |  |
| … デジタルブック_ブ…   |                           |  |  |  |  |
| … デジタルブック_ブ…   | 行                         |  |  |  |  |
| Ⅲ デジタルブック_ペ    | ディメンションをドロップ              |  |  |  |  |
| Ⅲ デジタルブック_ラ    | 9 るい 1巻かし しくたさい           |  |  |  |  |
| Ⅲ デジタルブック_リ    | 最初の行 1                    |  |  |  |  |
| デジタルブック_検      | 表示する行数 10 👻               |  |  |  |  |
| III ページパス + クエ | ネストされた行 No 👻              |  |  |  |  |

### 4-2. 探索作成例

目的別に探索の作成方法の例を記載します。

#### 4-2-1. 検索されたワードを一覧表示する

検索されたワードを一覧表示するため、自由形式の探索で各種設定を行っていきます。

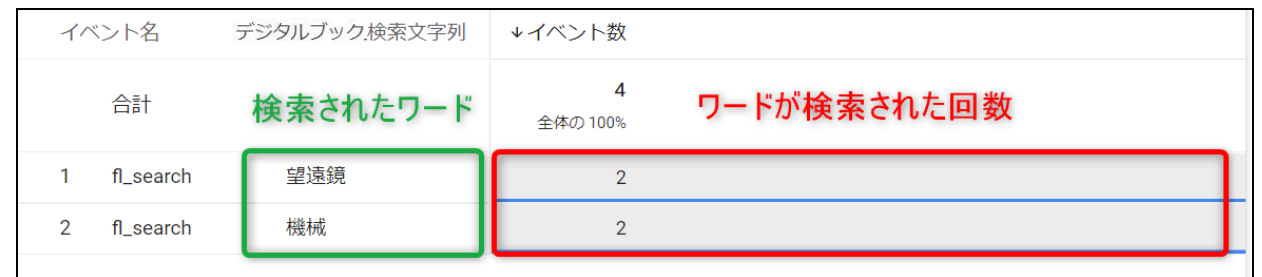

1. 探索用の新規タブを作成します。

初めての探索の場合この手順は不要です。

赤枠の[+]>[自由形式]をクリックします。

| ÷          | <b>.</b> アナリティクス    | <sup>デジサク-GA4</sup><br>デジサク-GA4 | Q | 「オーガニック検索と直接 | 妾的なチャネルでのコンバージョン数の比較」と    |
|------------|---------------------|---------------------------------|---|--------------|---------------------------|
| •          | 交数 _                | タブの設定                           | - | 🥖 自由形式 1 🗖   | · +                       |
| 16         | データ探索名:<br>経路データ探索  | 手法                              |   |              | 自由形式                      |
| $\bigcirc$ | カスタム                | 自由形式                            | • |              | コホートデータ探索                 |
| ©          | 10月25日~2022年11月23日▼ | ビジュアリゼーション                      |   |              | 目標到達ノロセステータ採案<br>セグメントの重複 |
|            | セグメント +             |                                 |   |              | 経路データ探索                   |
|            | ※ 米国                | ♣ <b>=</b>                      |   |              | ユーザーエクスプローラ               |
|            |                     |                                 |   |              | データがありません                 |

2. 一覧の行を設定します。

画面左側の[タブの設定]>[行]>[ディメンションをドロップするか選択してくだ さい]をクリックして、「イベント名」と「デジタルブック検索文字列」を追加しま

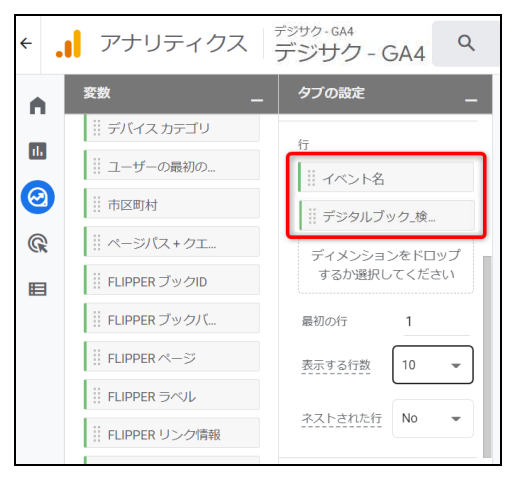

3. 一覧で使用する値を設定します。

画面左側の[タブの設定]>[値]に「イベント数」を追加します。

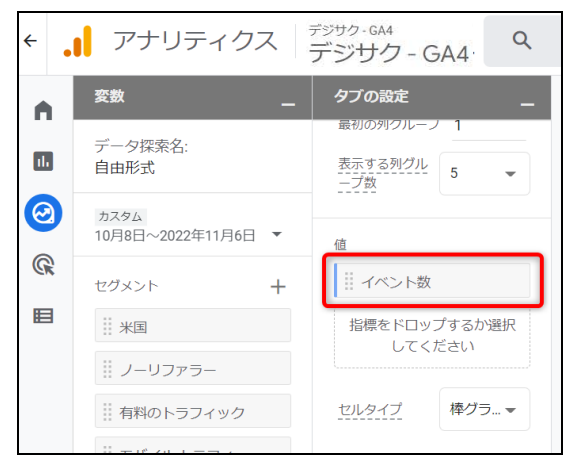

4. フィルタの設定をします。

画面左側の[タブの設定]>[フィルタ]に「デジタルブックブックID」と「イベント名」 を追加します。

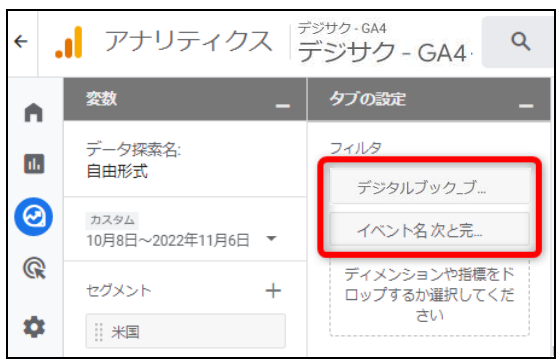

5. 「デジタルブック ブックID」フィルタに詳細な設定をします。

先程追加した「デジタルブック ブックID」をクリックし、フィルタの選択肢から「次と完全一致」 を選択します。

アクセス解析を実施したいブックのブックIDを入力します。

入力後、[適用]をクリックします。

| フィルタ      |   |
|-----------|---|
| デジタルブック_ブ |   |
| フィルタ      |   |
| 次と完全一致 🔹  | _ |
| UFL-      | - |
| キャンセル 適用  |   |
|           |   |

✓ このブックIDは調べたいブックによって変えることが出来ます。

6.「イベント名」フィルタに詳細な設定をします。

先程追加した「イベント名」をクリックし、フィルタの選択肢から「次と完全一致」を選 択します。

今回は検索されたワードを解析する為、イベント名「fl\_search」を入力します。 入力後、[適用]をクリックします。

| 103       |    |
|-----------|----|
| イベント名     |    |
| フィルタ      |    |
| 次と完全一致    | •  |
| fl_search |    |
| キャンセル     | 適用 |

7. 上記までの手順で設定は完了です。

実際にデータが収集されると、集計結果が表示されます。

### 4-2-2. 各ページのアクセス数を一覧表示する

各ページのアクセス数を一覧表示するため、自由形式の探索で各種設定を行っていきます。

| イベ | ント名       | ページパス + クエリ文字列             |        |
|----|-----------|----------------------------|--------|
|    | 合計        | アクセスされたページのページ数情報 27 各ページ( | のアクセス数 |
| 1  | page_view | /book_b_flipper/#page=1 7  |        |
| 2  | page_view | /book_b_flipper/#page=5 5  |        |
| 3  | page_view | /book_b_flipper/ 3         |        |
| 4  | page_view | /book_b_flipper/#page=13 2 |        |
| 5  | page_view | /book_b_flipper/#page=15 2 |        |
| 6  | page_view | /book_b_flipper/#page=3 2  |        |
| 7  | page_view | /book_b_flipper/#page=7 2  |        |
| 8  | page_view | /book_b_flipper/#page=9 2  |        |
| 9  | page_view | /book_b_flipper/#page=11 1 |        |
| 10 | page_view | /book_b_flipper/#page=16 1 |        |

1. 探索用の新規タブを作成します。

初めての探索の場合この手順は不要です。

赤枠の[+]>[自由形式]をクリックします。

| ÷ • | 📔 アナリティクス                            | <sup>ジサク-GA4</sup><br>デジサク - GA4 | Q | 「オーガニック検索と | _ 直接的 | りなチャネルでのコンバージョン数の比較」と…      |
|-----|--------------------------------------|----------------------------------|---|------------|-------|-----------------------------|
| •   | 変数 _                                 | タブの設定                            | - | 🖉 自由形式 1   | •     | +                           |
| 16  | データ探索名:<br>経路データ探索                   | 手法                               |   |            |       | 自由形式                        |
| 0   | カスタム<br>10月25日~2022年11月23日▼          | ビジュアリゼーション                       | • |            |       | コホートデータ探索<br>目標到達プロセスデータ探索  |
| R   | セグメント +                              |                                  |   |            |       | セグメントの重複<br>経路データ探索         |
| Ħ   | <ul><li>※国</li><li>ノーリファラー</li></ul> | ••• <b>=</b>                     |   |            |       | ユーザー エクスプローラ<br>ユーザーのライフタイム |
|     | 「「有料のトラフィック                          |                                  |   |            | _     | データがありません                   |

2. 一覧の行を設定します。

画面左側の[タブの設定]>[行]>[ディメンションをドロップするか選択してください]をクリックして、「イベント名」と「ページパス+クエリ文字列」を追加します。

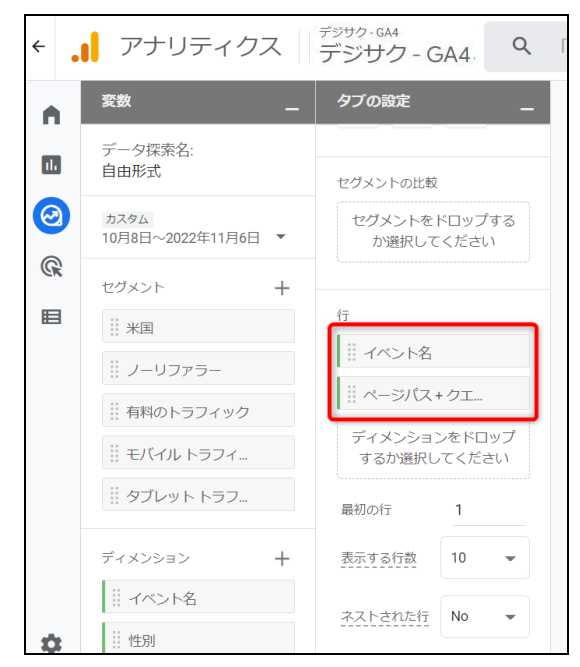

3. 一覧で使用する値を設定します。

画面左側の[タブの設定]>[値]に「イベント数」を追加します。

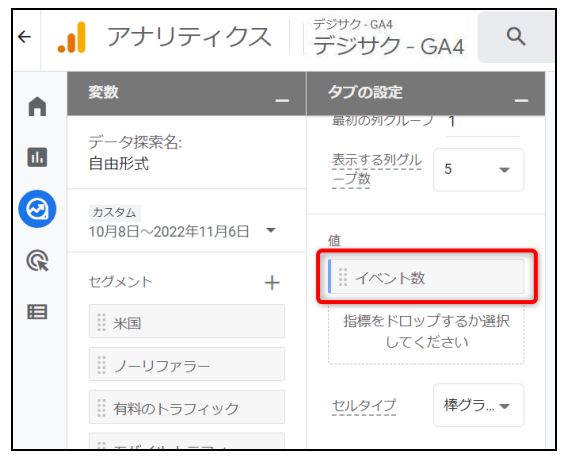

4. フィルタの設定をします。

画面左側の[ タブの設定 ]>[ フィルタ ]に「デジタルブック ブックID」と「イベント 名」を追加します。

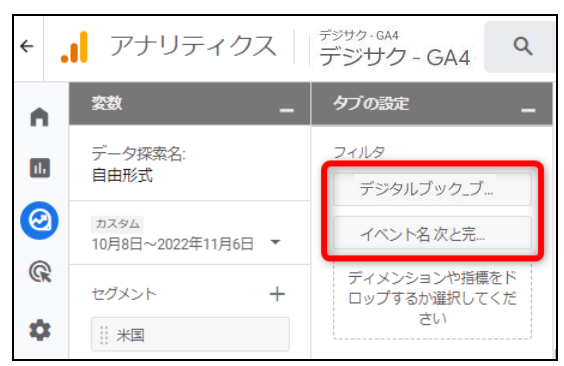

「デジタルブック ブックID」フィルタに詳細な設定をします。
 先程追加した「デジタルブック ブックID」をクリックし、フィルタの選択肢から「次と完全一致」
 を選択します。

アクセス解析を実施したいブックのブックIDを入力します。

入力後、[適用]をクリックします。

| フィルタ      |  |
|-----------|--|
| デジタルブック_ブ |  |
| フィルタ      |  |
| 次と完全一致    |  |
| UFL-      |  |
| キャンセル 適用  |  |
|           |  |

✓ このブックIDは調べたいブックによって変えることが出来ます。

6.「イベント名」フィルタに詳細な設定をします。

先程追加した「イベント名」をクリックし、フィルタの選択肢から「次と完全一致」を選 択します。

今回はページのアクセス数を解析する為、イベント名「page\_view」を入力します。 入力後、[適用]をクリックします。

| イベント名     |    |
|-----------|----|
| フィルタ      |    |
| 次と完全一致    | -  |
| page_view |    |
| キャンセル     | 適用 |
|           |    |

7. 上記までの手順で設定は完了です。

実際にデータが収集されると、集計結果が表示されます。

#### 4-2-3. クリックされたリンクを一覧表示する

ブックのページ内に設定されているリンクが何回クリックされたか一覧表示するため、自由形 式の探索で各種設定を行っていきます。

| イベント名デ |         | デジタルブック.リンク                             | ↓イベント数                 |             |
|--------|---------|-----------------------------------------|------------------------|-------------|
|        | 合計      | 押下されたリンクの詳細                             | <b>2</b><br>全体の 100.0% | リンクが押下された回数 |
| 1      | fl_link | p=4,id=17,target=gotoTargetPage,url=99  | 1                      |             |
| 2      | fl_link | p=4,id=23,target=gotoTargetPage,url=110 | 1                      |             |

- ✓「クリックされたリンクの詳細」の見方
   1.4ページのid17,99ページへ移動するリンクが押下された
   2.4ページのid23,110ページへ移動するリンクが押下された
- 1. 探索用の新規タブを作成します。

初めての探索の場合この手順は不要です。

赤枠の[+]>[自由形式]をクリックします。

| ÷                       | アナリティクス             | <sup>ジサク-GA4</sup><br>デジサク-GA4 | Q | 「オーガニック検索と直 | ī接的/ | なチャネルでのコンバージョン数の比較」と…      |
|-------------------------|---------------------|--------------------------------|---|-------------|------|----------------------------|
| •                       | 変数 _                | タブの設定                          | - | 🥢 自由形式 1    | -[   | +                          |
| 11.                     | データ探索名:<br>経路データ探索  | 手法                             |   |             | Ē    | 自由形式                       |
| $\overline{\mathbf{O}}$ | カスタム                | 目田形式                           | • |             |      | コホートデータ探索<br>目標到達プロセスデータ探索 |
| R                       | 10月25日~2022年11月23日▼ |                                |   |             |      | セグメントの重複                   |
|                         |                     |                                |   |             |      | 経路データ探索<br>ユーザー エクスプローラ    |
|                         | Ⅲ ノーリファラー           | ••• 🕥                          |   |             |      | ユーザーのライフタイム                |
|                         |                     |                                |   |             | _    | データがありません                  |

2. 一覧の行を設定します。

画面左側の[タブの設定]>[行]>[ディメンションをドロップするか選択してくだ さい]をクリックして、「イベント名」と「デジタルブックリンク情報」を追加します。

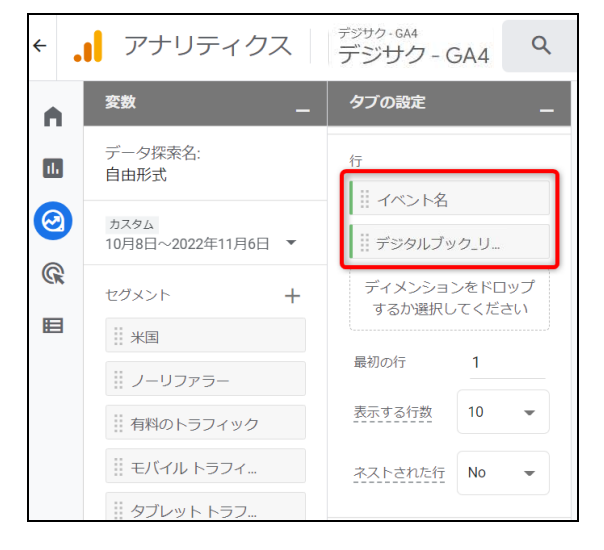

3. 一覧で使用する値を設定します。

画面左側の[タブの設定]>[値]に「イベント数」を追加します。

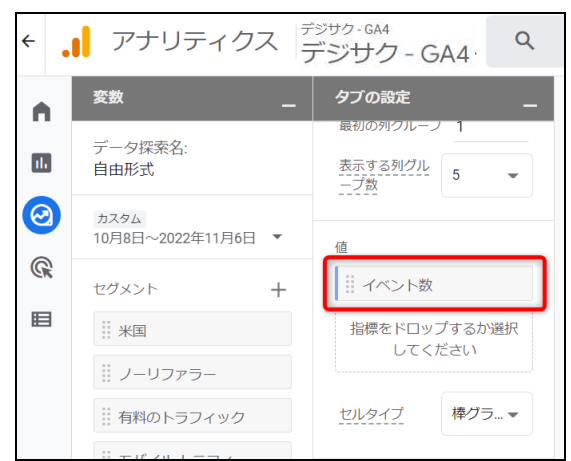

4. フィルタの設定をします。

画面左側の[タブの設定]>[フィルタ]に「デジタルブックブックID」と「イベント 名」を追加します。

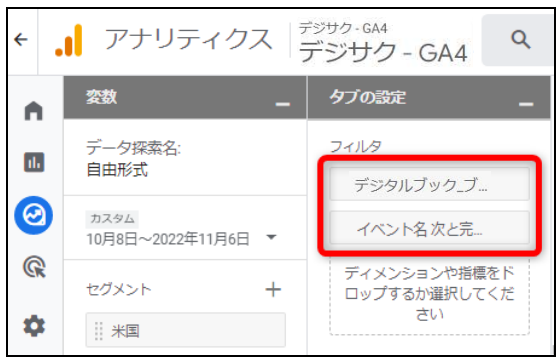

5. 「デジタルブック ブックID」フィルタに詳細な設定をします。

先程追加した「デジタルブック ブックID」をクリックし、フィルタの選択肢から「次と完全一致」 を選択します。

アクセス解析を実施したいブックのブックIDを入力します。

入力後、[適用]をクリックします。

| フィルタ    |    |
|---------|----|
| デジタルブック | ブ  |
| フィルタ    |    |
| 次と完全一致  | -  |
| UFL-    |    |
| キャンセル   | 適用 |
|         |    |

✓ このブックIDは調べたいブックによって変えることが出来ます。

6.「イベント名」フィルタに詳細な設定をします。

先程追加した「イベント名」をクリックし、フィルタの選択肢から「次と完全一致」を選 択します。

今回は押下されたリンク情報を解析する為、イベント名「fl\_link」を入力します。 入力後、[適用]をクリックします。

| イベント名   |    |
|---------|----|
| フィルタ    |    |
| 次と完全一致  | -  |
| fl_link |    |
| キャンセル   | 適用 |

7. 上記までの手順で設定は完了です。

実際にデータが収集されると、集計結果が表示されます。

### 4-2-4. ブックのアクセス回数を表示する

ブックのアクセス回数を一覧表示するため、自由形式の探索で各種設定を行っていきます。

| イベント名       | FLIPPER ログ格納URL |            | ↓イベント数                 |  |
|-------------|-----------------|------------|------------------------|--|
| 合計          | ブックのURL         | ブックのアクセス回数 | <b>2</b><br>全体の 100.0% |  |
| 1 fl_access | https://e       |            | 2                      |  |

1. 探索用の新規タブを作成します。

初めての探索の場合この手順は不要です。

赤枠の[+]>[自由形式]をクリックします。

| ←        | <b>.  </b> アナリティクス          | <sup>デジサク-GA4</sup><br>デジサク - GA4 | Q | 「オーガニック検索と直接的なチャネルでのコンパージョン数の比較」と |
|----------|-----------------------------|-----------------------------------|---|-----------------------------------|
|          | 変数 _                        | タブの設定                             | - | ⊘ 自由形式 1 ▼ +                      |
| ıĿ       | データ探索名:<br>経路データ探索          | 手法自由形式                            | • | 自由形式                              |
| $\Theta$ | カスタム<br>10月25日~2022年11月23日▼ | ビジュアリゼーション                        |   | コパードナータ採索                         |
| ¢        | セグメント 十                     | ₩ ~                               |   | セクメントの更復<br>経路データ探索               |
|          | ※国                          | ••• =                             |   | ユーザー エクスプローラ<br>ユーザーのライフタイム       |
|          | 言有料のトラフィック                  |                                   |   | データがありません                         |

2. 一覧の行を設定します。

画面左側の[タブの設定]>[行]>[ディメンションをドロップするか選択してくだ さい]をクリックして、「イベント名」と「デジタルブック URL」を追加します。

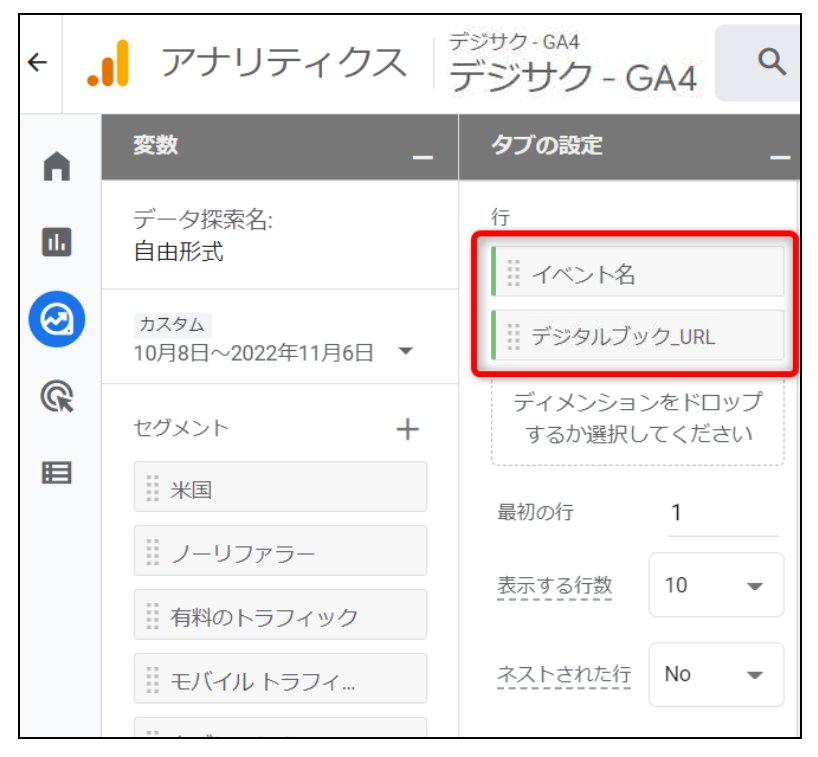

3. 一覧で使用する値を設定します。

画面左側の[タブの設定]>[値]に「イベント数」を追加します。

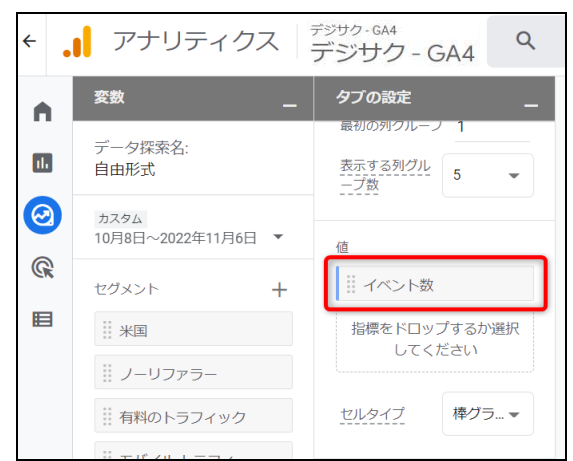

4. フィルタの設定をします。

画面左側の[タブの設定]>[フィルタ]に「デジタルブックブックID」と「イベント 名」を追加します。

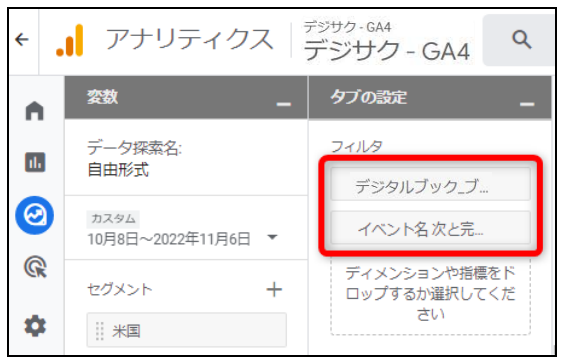

5. 「デジタルブック ブックID」フィルタに詳細な設定をします。

先程追加した「デジタルブック ブックID」をクリックし、フィルタの選択肢から「次と完全一致」 を選択します。

アクセス解析を実施したいブックのブックIDを入力します。

入力後、[適用]をクリックします。

| フィルタ      |  |
|-----------|--|
| デジタルブック_ブ |  |
| フィルタ      |  |
| 次と完全一致・   |  |
| UFL-      |  |
| キャンセル 適用  |  |

✓ このブックIDは調べたいブックによって変えることが出来ます。

6.「イベント名」フィルタに詳細な設定をします。

先程追加した「イベント名」をクリックし、フィルタの選択肢から「次と完全一致」を選 択します。

今回はブックのアクセス回数を解析する為、イベント名「fl\_access」を入力します。 入力後、[適用]をクリックします。

7. 上記までの手順で設定は完了です。

実際にデータが収集されると、集計結果が表示されます。

### 4-2-5. どのテキスト目次がクリックされたかを表示する

クリックされたテキスト目次を一覧表示するため、自由形式の探索で各種設定を行っていきま す。

| イベント名 デジ     | ジタルブック.ラベル | ↓イベント数                        |
|--------------|------------|-------------------------------|
| 合計           | テキスト目次     | <b>クリックされた回数</b><br>全体の100.0% |
| 1 fl_index_t | モダンローズの誕生  | 1                             |
| 2 fl_index_t | 文字と速力と文学1  | 1                             |
| 3 fl_index_t | 文字と速力と文学2  | 1                             |

1. 探索用の新規タブを作成します。

初めての探索の場合この手順は不要です。

赤枠の[+]>[自由形式]をクリックします。

| ÷  | アナリティクス                     | <sup>デジサク-GA4</sup><br>デジサク-GA4 | <b>Q</b> 「オーガニック検索と直接的 | 内なチャネルでのコンバージョン数の比較」と…      |
|----|-----------------------------|---------------------------------|------------------------|-----------------------------|
|    | 変数 _                        | タプの設定                           | - 🖉 自由形式 1 👻           | +                           |
| ıL | データ探索名:<br>経路データ探索          | 手法                              |                        | 自由形式                        |
| 0  | カスタム<br>10月25日~2022年11月23日▼ | 日田形式、<br>ビジュアリゼーション             |                        | コホートデータ探索<br>目標到達プロセスデータ探索  |
| ©, | セグメント +                     |                                 |                        | セグメントの重複<br>経路データ探索         |
|    | ※米国                         | •• =                            |                        | ユーザー エクスプローラ<br>ユーザーのライフタイム |
|    |                             |                                 |                        | データがありません                   |

2. 一覧の行を設定します。

画面左側の[タブの設定]>[行]>[ディメンションをドロップするか選択してくだ さい]をクリックして、「イベント名」と「デジタルブックラベル」を追加します。

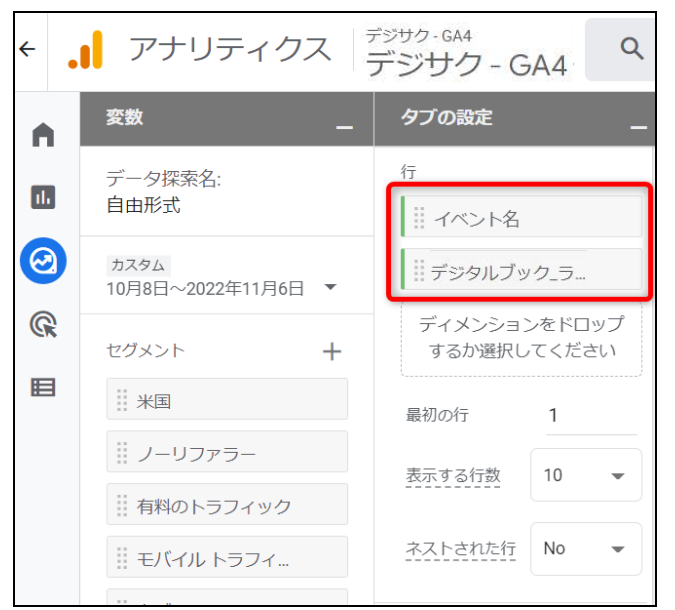

3. 一覧で使用する値を設定します。

画面左側の[タブの設定]>[値]に「イベント数」を追加します。

| ← .        | 📔 アナリティクス                  | <sup>デジサク-GA4</sup> マ<br>デジサク-GA4 |
|------------|----------------------------|-----------------------------------|
|            | 変数 _                       | タブの設定 _                           |
| 1.         | データ探索名:<br>自由形式            | 最初の列クルーノ 1<br>表示する列グル<br>二ブ数 5 ▼  |
| $\bigcirc$ | カスタム<br>10月8日~2022年11月6日 ▼ | 値                                 |
| CR         | セグメント +                    | イベント数                             |
|            |                            | 指標をドロップするか選択<br>してください            |
|            | <i>∷ ノー</i> リファラー          |                                   |
|            | … 有料のトラフィック                | セルタイプ 棒グラ… マ                      |
|            | 11 A A                     |                                   |

4. フィルタの設定をします。

画面左側の[タブの設定]>[フィルタ]に「デジタルブック ブックID」と「イベント 名」を追加します。

| ← . | アナリティクス                               | <sup>デジサク-GA4</sup><br>デジサク-GA4 <b>へ</b> |
|-----|---------------------------------------|------------------------------------------|
| •   | 変数 _                                  | タブの設定 _                                  |
| њ   | データ探索名:<br>自由形式                       | フィルタ<br>デジタルブック_ブ                        |
| 0   | <sup>カスタム</sup><br>10月8日~2022年11月6日 🔻 | イベント名次と完                                 |
| ß.  | セグメント +                               | ディメンションや指標をド<br>ロップするか選択してくだ<br>さい       |
| \$  | 米国                                    |                                          |

5. 「デジタルブック ブックID」フィルタに詳細な設定をします。

先程追加した「デジタルブック ブックID」をクリックし、フィルタの選択肢から「次と完全一致」 を選択します。

アクセス解析を実施したいブックのブックIDを入力します。

入力後、[適用]をクリックします。

| フィルタ      |
|-----------|
| デジタルブック_ブ |
| フィルタ      |
| 次と完全一致    |
| UFL-      |
| キャンセル 適用  |
|           |

✓ このブックIDは調べたいブックによって変えることが出来ます。

6.「イベント名」フィルタに詳細な設定をします。

先程追加した「イベント名」をクリックし、フィルタの選択肢から「次と完全一致」を選 択します。

今回はテキスト目次のクリック回数を解析する為、イベント名「fl\_index\_t」を入力します。 入力後、[適用]をクリックします。

| イベント名      |    |
|------------|----|
| フィルタ       |    |
| 次と完全一致     | -  |
| fl_index_t |    |
| キャンセル      | 適用 |
|            |    |

1. 上記までの手順で設定は完了です。
 実際にデータが収集されると、集計結果が表示されます。

### 4-2-6. どのサムネイル目次がクリックされたかを表示する

クリックされたサムネイル目次のページを一覧表示するため、自由形式の探索で各種設定を行 っていきます。

| イベント名デジタルブックページ |    | ↓イベント数                |           |
|-----------------|----|-----------------------|-----------|
| ウムネイル目次のページ     |    | <b>33</b><br>全体の 100% | クリックされた回数 |
| fl_index_v      | 5  | 5                     |           |
| fl_index_v      | 3  | 4                     |           |
| fl_index_v      | 4  | 4                     |           |
| fl_index_v      | 2  | 3                     |           |
| fl_index_v      | 7  | 3                     |           |
| fl_index_v      | 16 | 2                     |           |
| fl_index_v      | 9  | 2                     |           |
| fl_index_v      | 1  | 1                     |           |
| fl_index_v      | 10 | 1                     |           |

1. 探索用の新規タブを作成します。

初めての探索の場合この手順は不要です。 赤枠の[+]>[自由形式]をクリックします。

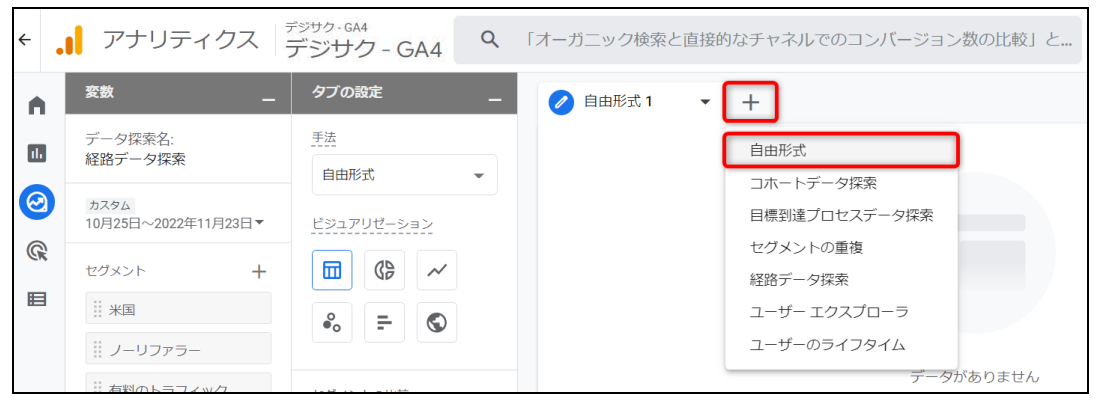

2. 一覧の行を設定します。

画面左側の[タブの設定]>[行]>[ディメンションをドロップするか選択してくだ さい]をクリックして、「イベント名」と「デジタルブックページ」を追加します。

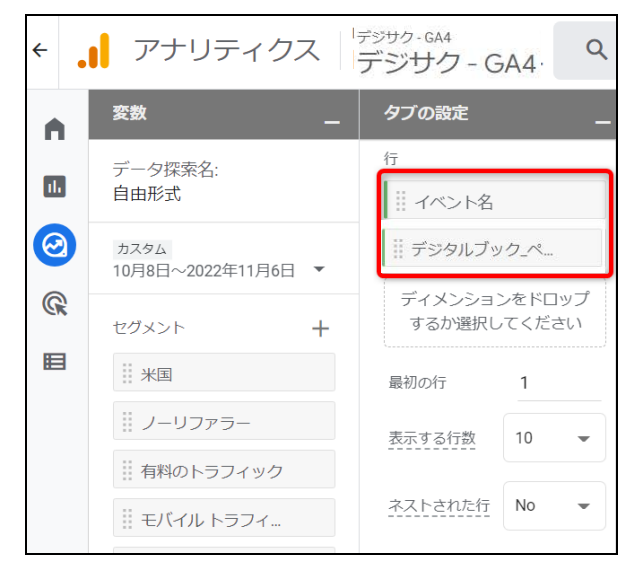

3. 一覧で使用する値を設定します。

画面左側の[タブの設定]>[値]に「イベント数」を追加します。

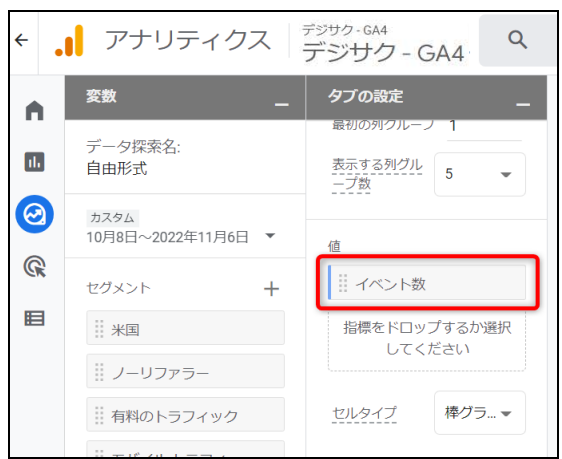

4. フィルタの設定をします。

画面左側の[タブの設定]>[フィルタ]に「デジタルブックブックID」と「イベント

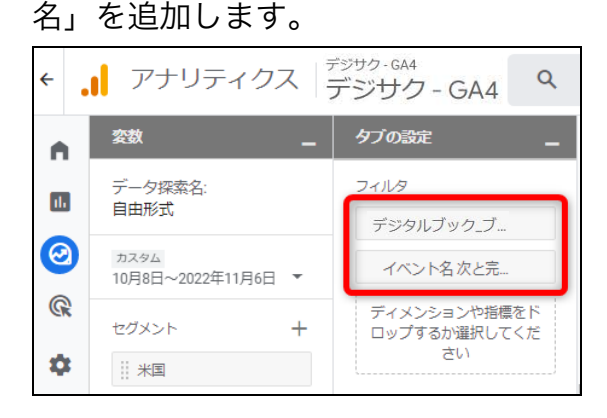

- 「デジタルブック ブックID」フィルタに詳細な設定をします。
   先程追加した「デジタルブック ブックID」をクリックし、フィルタの選択肢から「次と完全一致」
   を選択します。
   アクセス解析を実施したいブックのブックIDを入力します。
   入力後、[適用]をクリックします。
  - ✓ このブックIDは調べたいブックによって変えることが出来ます。
- 6.「イベント名」フィルタに詳細な設定をします。

先程追加した「イベント名」をクリックし、フィルタの選択肢から「次と完全一致」を選 択します。

今回はサムネイル目次のページのクリック回数を解析する為、イベント名「fl\_index\_v」 を入力します。

入力後、[適用]をクリックします。

| イベント名      |    |
|------------|----|
| フィルタ       |    |
| 次と完全一致     | •  |
| fl_index_v |    |
| キャンセル      | 適用 |

7. 上記までの手順で設定は完了です。

実際にデータが収集されると、集計結果が表示されます。